## ขั้นตอนการกรอกข้อมูลรายละเอียดประกอบการพิจารณาต่อสัญญาจ้าง พนักงานมหาวิทยาลัย สายสนับสนุน พ.ศ. 2568 แบบ พนม.สอบ บัญชีรายชื่อที่ 1 (สำหรับผู้ที่เคยเข้ารับการทดสอบมาแล้ว)

 เปิดเว็บไซต์กองบริหารงานบุคคล <u>https://personnel.dusit.ac.th/main/employment-renew</u> จากนั้น เลือกที่หัวข้อ 3.เอกสารผลงาน และเลือก "เอกสารอ้างอิง สำหรับผู้ที่เคยเข้ารับการทดสอบมาแล้ว" หรือ Scan QR Code

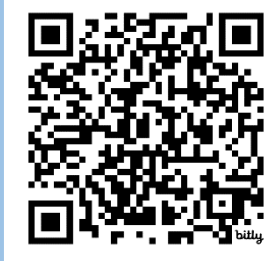

Download เอกสารอ้างอิง สำหรับผู้ที่เคยเข้ารับการ ทดสอบมาแล้ว

2. จากนั้นให้ ค้นหาไฟล์เอกสาร (PDF file) โดยค้นหาจาก ชื่อ-นามสกุล เช่น 02-นางสาวจิตรลดา ผลนิล.pdf

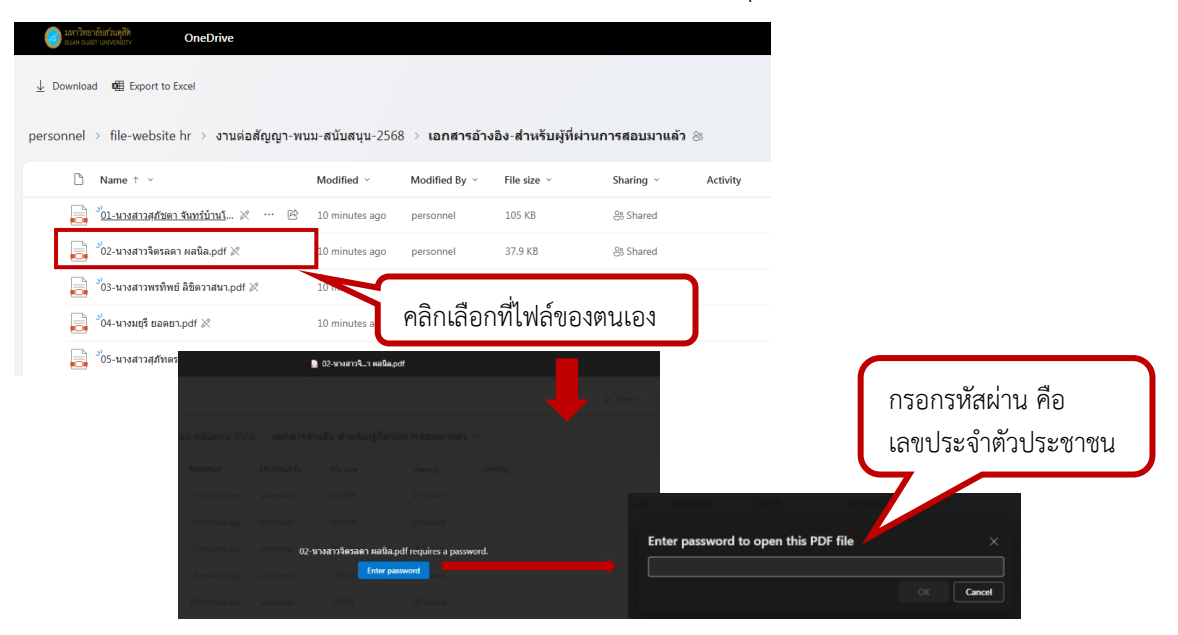

หรือทำการ Download file PDF ที่ต้องการ จากนั้น เปิดไฟล์โดยใส่รหัสผ่าน คือ เลขประจำตัวประชาชน

| Password |                                                                                                    | × •       |
|----------|----------------------------------------------------------------------------------------------------|-----------|
| <u> </u> | '02-นางสาวจิตรลดา ผลนิล.pdf' is protected. Please enter a Document Open Password<br>Enter Password: | <b>i.</b> |
|          | OK Cancel                                                                                           | e         |

 เมื่อเปิดไฟล์ PDF แล้ว ให้นำข้อมูลจากเอกสารดังกล่าว ในหัวข้อ "แนวทางการพัฒนางานในหน้าที่ หากได้รับ การต่อสัญญา และข้อเสนอแนะต่อมหาวิทยาลัย (หากมี)" มาเขียนลงในเอกสาร รายละเอียดประกอบการ พิจารณาต่อสัญญาจ้างพนักงานมหาวิทยาลัย สายสนับสนุน พ.ศ. 2568 แบบ พนม.สอบ บัญชีรายชื่อที่ 1 (สำหรับผู้ที่เคยเข้ารับการทดสอบมาแล้ว)

| ข้าพเจ้า                                            | ผู้ขอเข้าสอบเพื่อต่อสัญญ      | าจ้าง ขอรายงานคว | งามก้าวหน้าในการดำเนิน | การตามแนวทางการพัฒนา | างานในหน้าที่ ตามที่ได้รับ |
|-----------------------------------------------------|-------------------------------|------------------|------------------------|----------------------|----------------------------|
| การต่อสัญญาจ้างและตามที่ได้ให้ข้อเสนอแนะต่อมหาวิทยา | ลัย ระหว่างสัญญาจ้างที่ผ่านมา | ดังต่อไปนี้      |                        |                      |                            |

តា

- ได้มีการดำเนินการ ปรากฏดังตารางแนบท้าย (๔๐ คะแนน)
- 🗆 ไม่มีการดำเนินการ เนื่องจาก .....

| รายการที่ต้องให้ข้อมูลแก่มหาวิทยาลัย                                                                                                    | เขียนข้อมูล / ความก้าวหน้า เพื่อให้คณะกรรมการพิจารณา                                 | ลิงค์เพื่อโหลดเอกสาร<br>ประกอบ / QR CODE<br>/เอกสารอ้างอิงอื่นๆ |
|----------------------------------------------------------------------------------------------------|--------------------------------------------------------------------------------------|-----------------------------------------------------------------|
| ๑.รายการที่ได้เสนอแนวทางการพัฒนางาน<br>ในทน้าที่<br>(ศัดข้อมูลจากเอกสาร "สาระสำคัญรายงาน<br>ผลงานในเชิงพัฒนาที่เกี่ยวข้องกับงานใน<br>หน้าที่ของพนักงานมหาวิทยาลัย สาย<br>สนับสุนน (ไม่เกิน 5 หน้า)" <u>ตามที่ได้เขียน</u><br>เสนอไว้ในข้อ <u>๖ ของการสอบครั้งที่ผ่านมา</u> ) | <sup>**</sup> นำข้อมูลจากหัวข้อ<br>"แนวทางการพัฒนางานในหน้าที่ๆ" มาเขียนในส่วนนี้ ** |                                                                 |
| ๒.การดำเนินการที่ผ่านมาในระยะ ๑-๓ ปี                                                                                                    |                                                                                      |                                                                 |

หมายเหตุ (๑) ใช้ font ขนาด ๑๕ (๒) ส่ง กบ. เป็นไฟล์ word เท่านั้น

\*\* สอบถามรายละเอียดเพิ่มเติม : กองบริหารงานบุคคล โทร. 02 244 5158 (คุณจิตรลดา) ในวันและเวลาทำการ \*\*